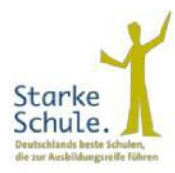

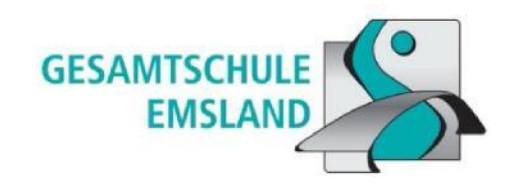

## WebUntis – Registrierung für Erziehungsberechtigte

Die Registrierung erfolgt immer über die WebUntis-Website. In der App ist das Registrieren nicht möglich.

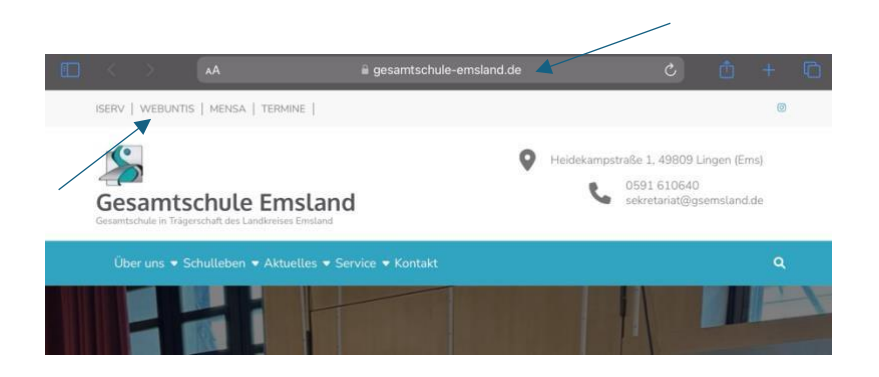

1. Öffnen Sie einen Browser und geben Sie oben in der Suchleiste "GesamtschuleEmsland.de" ein. Klicken Sie nun oben links auf den Button "WebUntis".

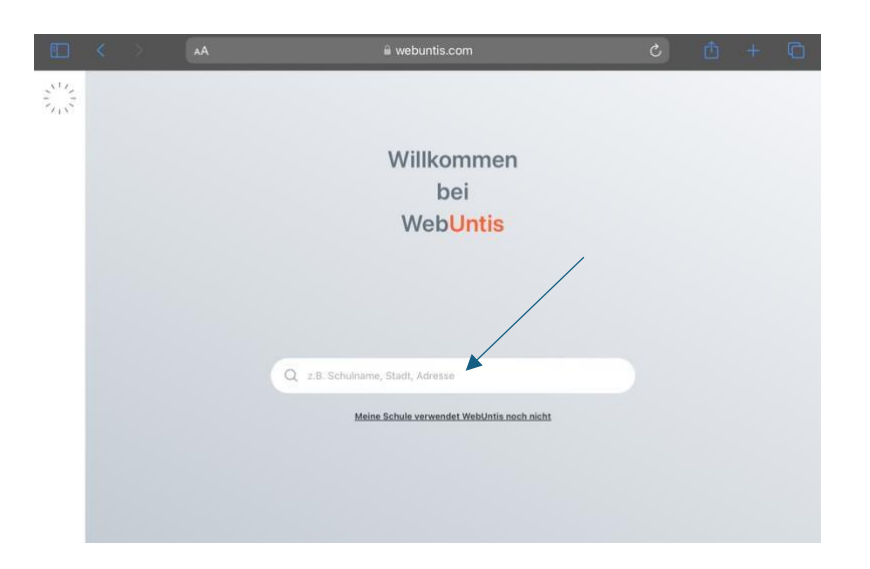

2. Geben Sie in der Suchleiste "Gesamtschule Emsland" ein.

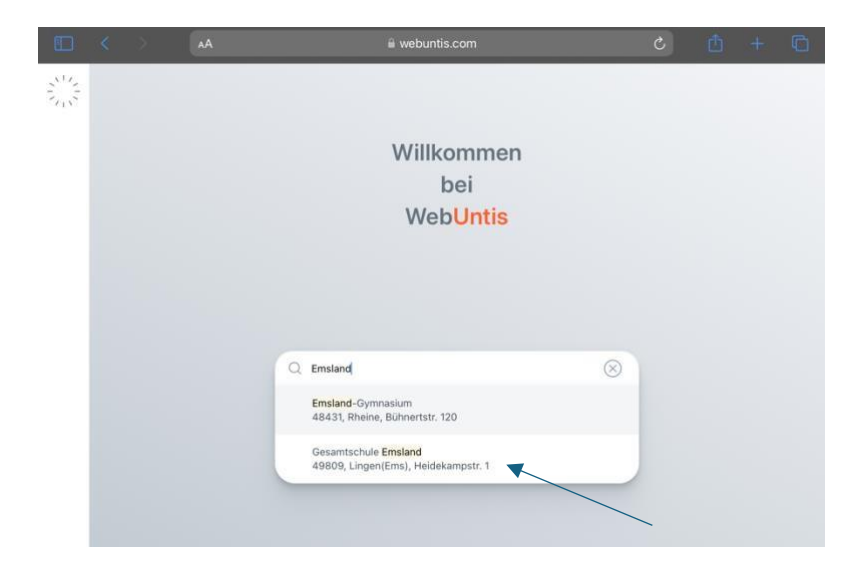

3. Klicken Sie auf diese Adresse der Gesamtschule Emsland.

| Surger S |                       | C                                                       |
|----------|-----------------------|---------------------------------------------------------|
| 98       | Heute 14.08.2024      |                                                         |
|          | GES Emsland<br>Lingen |                                                         |
|          | Schule wechseln       | Office 365 Anmeldung                                    |
|          |                       | Anmelden mit IServ                                      |
|          |                       | oder                                                    |
|          |                       | Benutzemane                                             |
|          |                       | Passwort                                                |
|          |                       | Login                                                   |
|          |                       | Passwort vergessen?<br>Noch keinen Zugang? Registrieren |

4. Nun klicken Sie auf den Link "Registrieren" unterhalb der Anmeldefelder von WebUntis.

|    |                       | WebUntis Registrierung                                                                 |
|----|-----------------------|----------------------------------------------------------------------------------------|
| 88 | Heute 14.08.2024      | (•                                                                                     |
|    | GES Emsland<br>Lingen |                                                                                        |
|    | Schule wechseln       |                                                                                        |
|    |                       | Bitte geben Sie die E-Mail Adresse ein, die für Sie in<br>WebUntis hinterlegt wurde.   |
|    |                       | E-Mail Adresse<br>mustermann@10minmail.de                                              |
|    |                       | Senden                                                                                 |
|    |                       | oder                                                                                   |
|    |                       | Bitte geben Sie Ihren Bestätigungscode ein (falls Sie<br>bereits einen erhalten haben) |
|    |                       | Bestätigungscode                                                                       |
|    |                       |                                                                                        |

5. Danach geben Sie die E-Mail-Adresse ein, die für Sie in WebUntis hinterlegt wurde, und klicken Sie auf "Senden".

|    |                                                              | WebUntis Registrierung                                                                                                    |
|----|--------------------------------------------------------------|----------------------------------------------------------------------------------------------------|
| 88 | Heute 14.08.2024<br>GES Emsland<br>Lingen<br>Schule wechseln |                                                                                                    |
|    |                                                              | WebUntis hat eine E-Mail an Ihre Adresse geschickt.<br>Bitte geben Sie den Bestätsgungscode aus der E-Mail ein<br>oder klicken Sie direkt auf den Link in der E-Mail. |
|    |                                                              | Bestlögangscode<br>Senden<br>Bereits registrien? Login                                                                                                    |

6. Jetzt erhalten Sie eine Bestätigungs-E-Mail mit dem Bestätigungscode.

| Posteingang 1 Nachrichten                                                                                                    | 1 Löschen                                                                                                    | ~~                             |
|----------------------------------------------------------------------------------------------------|----------------------------------------------------------------------------------------------------|--------------------------------|
| WebUntis 14.08.2024, 11:21<br>WebUntis] Registrierung<br>Ricken Sie auf folgenden Link, um die<br>Registrierung abzuschließen oder geben Sie den | [WebUntis] Registrierung<br>WebUntis (system@webuntis.com)                                                                                                    |                                |
|                                                                                                    | WebUnds schrieb<br>Hicken Sie auf folgenden Link, um die Registnerung abzuschlieben oder geber<br>bestilligungscode in VebUnds ein:<br>Hote Lindow-Einzehander und eine Aufgehanden eine Bestalten<br>Kannen 2000 das um 2000 das anderen<br>Beställigungscode isuzet<br>distribute automatisch gemeint. Bite antworten Sie nicht garaut. | 14.08.2024, 11:21<br>1 Sie den |

Hier ein Beispiel für die Bestätigungsemail

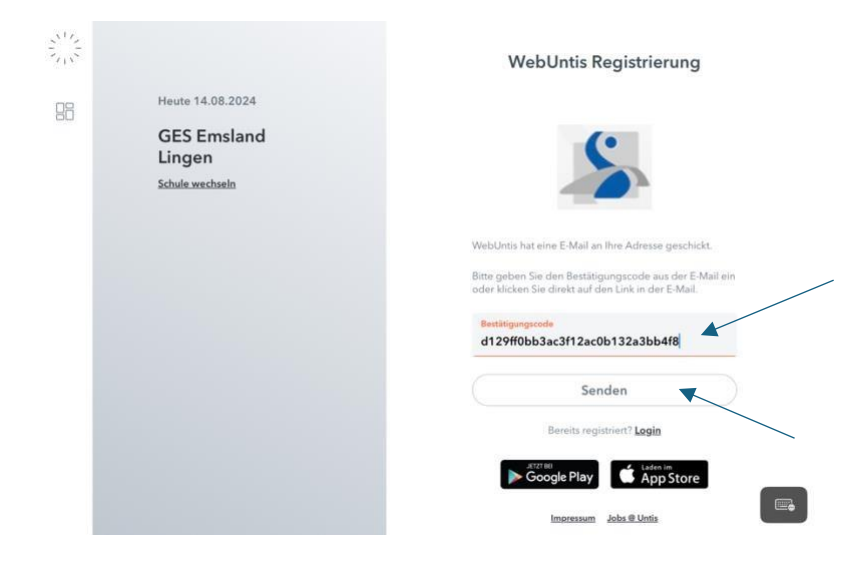

7. Wenn Sie den Bestätigungscode eingegeben haben, klicken Sie auf den Button "Senden".

|   |                       | 1                                                                    |
|---|-----------------------|----------------------------------------------------------------------|
| 8 | Heute 14.08.2024      | S                                                                    |
|   | GES Emsland<br>Lingen |                                                                      |
|   | Schule wechseln       | Ihre E-Mail Adresse wurde mit folgenden Schüler*innen<br>verbunden:  |
|   |                       | Mustermann Max (10.1)                                                |
|   |                       | Bitte vergeben Sie ein Passwort                                      |
|   |                       | Neuer Passwort                                                       |
|   |                       | Drr Passwort muss:<br>mindestens 8 Zeichen enthalten                 |
|   |                       | Groß- & Kleinbuchstaben enthalten                                    |
|   |                       | C Ziffern enthalten                                                  |
|   |                       | Sonderzeichen enthalten                                              |
|   |                       | <ul> <li>sich markant vom Benutzernamen<br/>unterscheiden</li> </ul> |
|   |                       | Google Play                                                          |
|   |                       |                                                                      |

8. Nun können Sie ein neues Passwort für Ihren WebUntis-Account erstellen.

|                 | WebUntis<br>GES Emsland Lingen | Heute 14.08.2024                                  |
|-----------------|--------------------------------|---------------------------------------------------|
|                 | 2024/2025                      | Sie haben keine E-Mail in ihrem Proßi Ninterlegt. |
| 88              | Heute                          |                                                   |
| B               | Übersicht                      | Nachrichten 🔂                                     |
| $\square$       | Mitteilungen                   |                                                   |
| 5               | Mein Stundenplan               |                                                   |
| ti di           | Mein Stundenp                  |                                                   |
| (+-+)<br>(      | Weitere Stundenpläne           |                                                   |
| (+-+-)<br>(;;;) | Weitere Stunde BETA            |                                                   |
| 昌               | Abwesenheiten                  |                                                   |
|                 | =                              |                                                   |
|                 | Erziehungsberechtigte*r        |                                                   |
| Ð               | Abmelden                       |                                                   |
|                 |                                |                                                   |

9. Jetzt sind Sie auf Ihrem WebUntis-Account angemeldet.

Sie können sich die App "Untis Mobile" kostenlos auf Ihr Smartphone herunterladen und einloggen.

Ansprechpartner:

Für Rückfragen, Erneuerung des Passworts oder Registrierung stehen Ihnen folgende Ansprechpartner zur Verfügung:

- Lena Wiegmann: lena.wiegmann@gsemsland.de

- Jacen-Alexander Wendland: j.wendland@gsemsland.de
- Lea Reekers: <u>lea.reekers@gsemsland.de</u>